## Thunderbird POP3 設定方式

1. 在 Thunderbird 程式內,點擊建立新帳號中的【電子郵件】,如圖一。

| 🖳 本機郵件匣                                                     |                           | an a second proper as |
|-------------------------------------------------------------|---------------------------|-----------------------|
| ▲ 下載郵件 👻 🖻 寫信 💌 🗭                                           | 聊天 👤 通訊券 📗 🦠 標籤 🔻 👅 快速篩選  | 搜尋 <ctrl+k></ctrl+k>  |
| <ul> <li>▲ 製 本機野作匣</li> <li>⑩ 垃圾桶</li> <li>▲ 寄件匣</li> </ul> | Thunderbird 郵件 - 本機郵件匣    |                       |
|                                                             | 帳號                        |                       |
|                                                             | 🌼 檢視設定                    |                       |
|                                                             | 🖂 建立新帳號:                  |                       |
|                                                             | 🖂 電子郵件 🕒 聊天 🖓 新聞群組 🔝 消息來源 |                       |
|                                                             | · 建立新的行事磨                 |                       |
|                                                             |                           |                       |
|                                                             | 進階功能                      |                       |
|                                                             | ○、 搜尋訊息                   |                       |
|                                                             |                           |                       |
|                                                             |                           |                       |

2. 在頁面上,點擊【使用我現有的帳號】,如圖二。

|                        |                                                             | · /// •                                                | - dit                       | -           |
|------------------------|-------------------------------------------------------------|--------------------------------------------------------|-----------------------------|-------------|
| 測試                     |                                                             |                                                        | 授                           | 夺           |
| 透過跟一些<br>的欄位輸2         | <mark>些電子郵件供應商的合作,Thunder</mark><br>\您的姓名,或是任何其他想用的名        | bird 可以提<br>4稱就可以開                                     | 供您一個全新的電子郵件帳號。您只要在<br>謝治使用。 | 主上面         |
| 🛛 😰 dai                | ndi net                                                     |                                                        |                             |             |
| ga.                    |                                                             |                                                        |                             |             |
|                        |                                                             | [네 1: ] [14] 1: 2: 2: 2: 2: 2: 2: 2: 2: 2: 2: 2: 2: 2: |                             | (B)(2, 5) [ |
| 這些搜尋關<br><u>權保護政</u> 領 | 離之子將會被傳送到 Mozilla ( <u>隱私)</u><br><u>6、服務條款</u> ) 以尋找可用的電子郵 | <u>權保護政策</u><br>件地址。                                   | 」與第二方電子郵件服務應商 gandi.net     | ( <u>膳私</u> |
|                        |                                                             |                                                        |                             |             |
|                        | 使用我現有的帳號                                                    |                                                        | 我要稍後再來設定帳號。                 |             |
|                        |                                                             |                                                        |                             |             |
|                        |                                                             |                                                        |                             |             |
|                        |                                                             |                                                        |                             |             |

圖\_\_\_

 在「郵件帳號設定」頁面上輸入【名稱】/【電子郵件位址】/【密碼】等資 訊後,按【繼續】,如圖三 → Thunderbird 會自動搜尋可能的伺服器設定, 請點擊【手動設定】,如圖四。

| 郵件帳號設定             |      |                 |                                       | 23  |
|--------------------|------|-----------------|---------------------------------------|-----|
| 您的大名 ( <u>N</u> ): | TEST | 1. 輸入名稱         | 您的名字,用於顯示在您的                          | 郵件上 |
| 電子郵件地址 (L):        |      | ]@ntu.edu.tw    | 2. 輸入電子郵件位址                           |     |
| 密碼 (P):            | •••  |                 | 3. 輸入密碼                               |     |
|                    | ☑ 記住 | 密碼 ( <u>M</u> ) |                                       |     |
|                    |      |                 |                                       |     |
|                    |      |                 |                                       |     |
|                    |      |                 |                                       |     |
|                    |      |                 |                                       |     |
|                    |      |                 |                                       |     |
|                    |      |                 |                                       |     |
|                    |      |                 |                                       |     |
| 取得令新的解释 //         | 3    |                 | ///////////////////////////////////// |     |
|                    | 9    |                 |                                       |     |

圖一

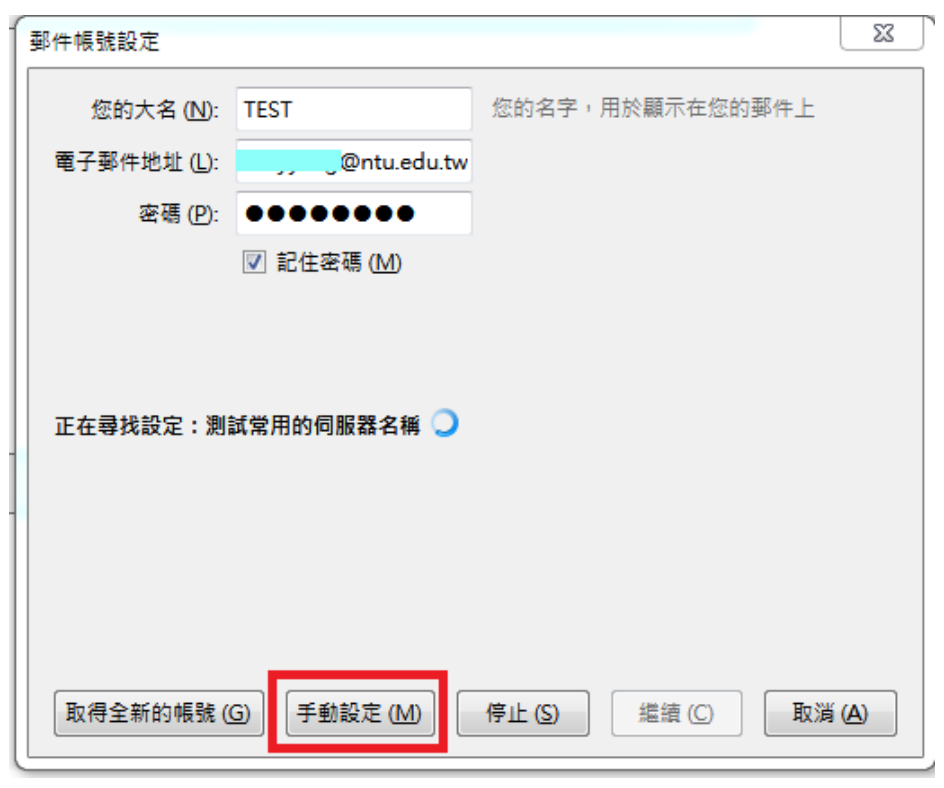

圖四

4. 請將【收件】設定為【POP3】→伺服器主機名稱:mail.ntu.edu.tw → POP3:
995、SSL/TLS → SMTP:587、STARTTLS → 認證皆選擇【普通密碼】,設定完成請點選【完成】,如圖五。

| 郵件帳號設定                                      |       |                      |               |                   |                    |        |             | 23   |
|---------------------------------------------|-------|----------------------|---------------|-------------------|--------------------|--------|-------------|------|
| 您的大名 ( <u>N</u> ):                          | TEST  |                      | 您的名字,用於       | 顯示在您的郵            | 件上                 |        |             |      |
| 電子郵件地址 (L):                                 |       | @ntu.edu.tw          |               |                   |                    |        |             |      |
| 密碼 (P):                                     | ••••  |                      |               |                   |                    |        |             |      |
|                                             | ☑ 記住: | 密碼 ( <u>M</u> )      |               | 3. 輸入<br>POP3: 99 | 4. 選擇<br>5 POP: SS | L/TLS  | 5. 皆        | 選擇   |
| 1. 選擇PC                                     | )P3   | 2. 輸入 mai<br>伺服器主機名種 | il.ntu.edu.tw | SMTP:58<br>埠      | 7 SMTP: S          | TARTTL | .S 【普<br>認證 | 通密碼】 |
| 收件: PO                                      | P3 ▼  | mail.ntu.edu.t       | w             | 995 👻             | SSL/TLS            | •      | 普通密碼        | -    |
| 寄件: SM                                      | ТР    | mail.ntu.edu.t       | w •           | 587 👻             | STARTTLS           | •      | 普通密碼        | -    |
| 使用者名稱: 收件                                   | ŧ     |                      |               |                   | 寄件:                |        |             |      |
| 取得全新的帳號 (G) 進階設定 (A) 重新測試 (D) 完成 (D) 取消 (A) |       |                      |               |                   |                    |        |             |      |

圖五

5. 新建帳號完成後會即可收發信,如圖六。

| 📥 收件匣                                                                                                    |                                                    |                                     |
|----------------------------------------------------------------------------------------------------|----------------------------------------------------|-------------------------------------|
| ▲ 下載郵件   ▼ 🕑 寫信   ▼ 🗣                                                                                                    | ●聊天 👤 通訊錄 💊 標籤 🔻 🍸 快速篩選                            | 搜尋 <ctrl+k< th=""></ctrl+k<>        |
| △ 🖳 本機郵件匣                                                                                                    | ★ + + + + + + + + + + + + + + + + + + +            | 蛗 <ctrl+shift< th=""></ctrl+shift<> |
|                                                                                                    | と ★ ❷ 主旨                                           | <b>00</b> 通                         |
| ▲ 寄件匣                                                                                                    | ☆ 🥙 🚸 提醒~尾牙聚餐就是明天(1月20日),要記得出席,大獎等著你!!             | ● 陳                                 |
| ⊿<br>▲<br>上<br>少<br>世<br>単<br>低<br>の<br>に<br>い<br>他<br>し<br>他<br>し<br>し<br>の<br>し<br>し<br>の<br>し<br>し<br>の<br>し<br>し<br>の<br>し<br>し<br>の<br>し<br>し<br>の<br>し<br>し<br>の<br>し<br>し<br>の<br>し<br>し<br>し<br>の<br>し<br>し<br>の<br>し<br>し<br>の<br>し<br>し<br>の<br>し<br>の<br>の<br>し<br>の<br>の<br>の<br>し<br>の<br>の<br>の<br>し<br>の<br>の<br>の<br>の<br>の<br>の<br>の<br>の<br>の<br>の<br>の<br>の<br>の | 🔅 🌸 test                                           | ● 🔿 ni                              |
| 应 收 他 (00)                                                                                                    | 🟫 🔹 Re: [NTU] Exchange 専案, 測試用 mysql server        | • Ja                                |
|                                                                                                    | ☆ 🤌 🌸 Re: Outlook express 更新hotfix                 | ● 游                                 |
|                                                                                                    | ☆ 🤌 🚸 Windows Live Mail-收件問題(POP&IMAP)             | ● ⇒ ot                              |
|                                                                                                    | ☆ 🤌 🜸 在 Mac OS X 設定 Exchange 方式                    | <ul> <li>⇒ ob</li> </ul>            |
|                                                                                                    | ☆ * 再測試一次                                          | 。高                                  |
|                                                                                                    | Re: Test mail route for group                      | ◎ 張                                 |
|                                                                                                    | 🟫 🥔 🜸 Fwd: 20180118 NTU OWA Email Error Screenshot | ○ 部                                 |
|                                                                                                    | ☆ * Re: Outlook express 更新hotfix                   | ● 游                                 |
|                                                                                                    | Test mail route for group                          | ◎ 高                                 |

圖六